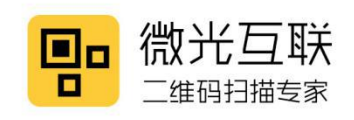

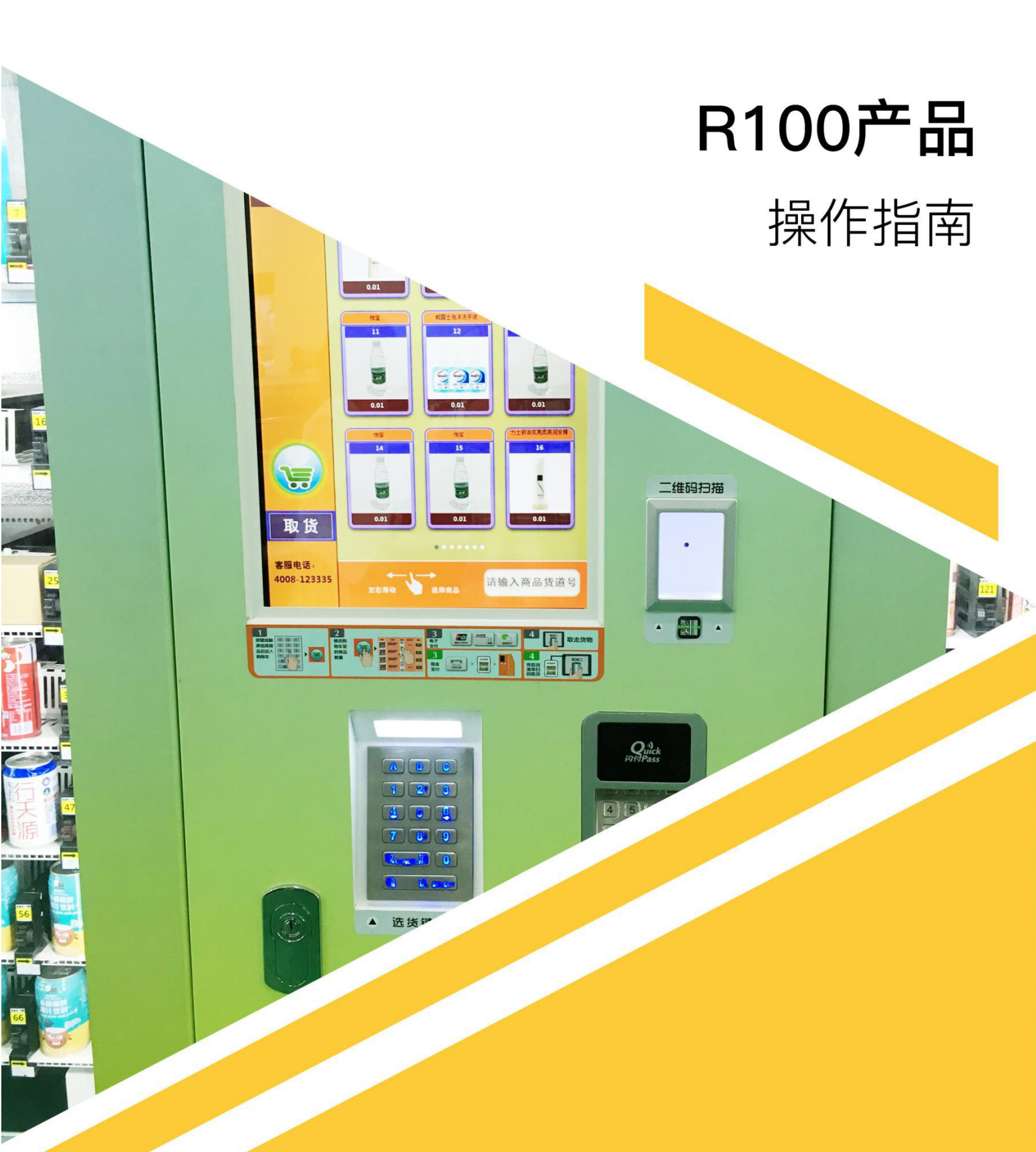

北京微光互联科技有限公司

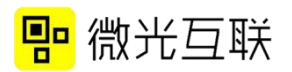

## 目录

| R100 |      | 3 | _ |
|------|------|---|---|
|      | 配线说明 | 3 | _ |
|      | 设备使用 | 3 | _ |
|      | 常见问题 | 6 | _ |
|      | 二次开发 | 6 | _ |

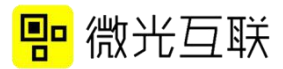

# R100

● 配线说明

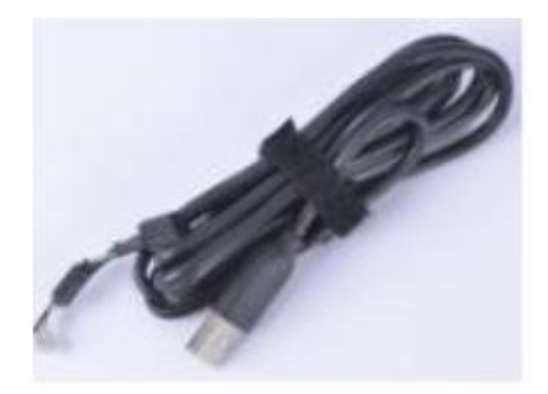

图1 USB 输出线

● 设备使用

准备工具:扫码器,附带的USB线,桌面新建TXT文本。
备注:软解驱动程序(下载地址:http://www.vguang.cn/rxl)。
2)测试步骤:

A 打开软解驱动程序

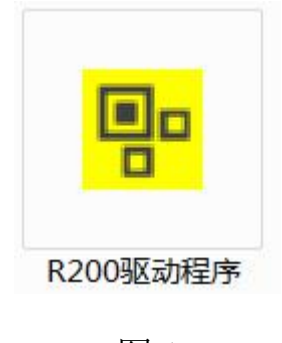

图 1

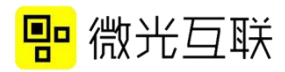

|           | 码制                |
|-----------|-------------------|
|           | QRCODE EAN8       |
|           | CODE39 EAN13      |
|           | CODE93            |
| 设备状态      | PDF417 UPCE       |
|           | 矩阵25 UPCA         |
| disconnec | CODE128 DATAMATE  |
|           |                   |
| 其木沿署      | 史初阳前              |
| 至中以且      | 前缀:               |
| ☑ 背光      |                   |
| ✓ 蜂鸣      | 后缀:               |
|           | 模式: 🔘 单次模式 💿 间隔模式 |
|           |                   |
| ☑ 换行      | 间隔时间(ms): 0       |

图 2

3) 连接 PC 与扫码器, 连接成功后, 设备状态会显示 connected。

|            | 码制                |
|------------|-------------------|
|            | QRCODE EAN8       |
|            | CODE39 CODE39     |
|            | CODE93 ITF        |
| 设备状态       | PDF417 UPCE       |
|            | 一 矩阵25 UPCA       |
| connect    | CODE128 DATAMATR  |
|            | 更新码制              |
| 基本设置       |                   |
|            | 前缀:               |
| ☑ 背光       | E22 ·             |
| ☑ 蜂鸣       | /                 |
| 回车         | 模式: 🔘 单次模式 🖲 间隔模式 |
| 1111 45 5- | (創稿时间(ms): 0      |

图 3

4) 选项介绍

码制:需要扫码器扫哪种码制就勾选哪种,测试的时候选择 QRCODE即可(二维码)。

前后缀:二维码内容的前、后增加相应内容。

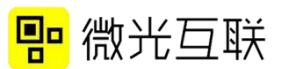

单次模式:相同的二维码,不能连续扫二次 间隔模式:设置时间间隔,相隔设置的时间,扫一次码。 背光灯:控制扫码器白色背光灯的开关。 蜂鸣器:控制扫码时蜂鸣器是否发出声响。 回车/换行:扫码器结束后增加回车/换行动作。

5) 勾选好对应选项后, 打开一个记事本, 把光标焦点定位进去。

| txt - 记事本  | -                |                | Max No.        |
|------------|------------------|----------------|----------------|
| 文件(E) 编辑(E | ) 格式( <u>O</u> ) | 查看( <u>V</u> ) | 帮助( <u>H</u> ) |
|            |                  |                |                |

图 4

6) 然后扫二维码, 会在记事本里看到有内容输出。

| 123htt | ps://weiguanghulian.tmall.com/ |
|--------|--------------------------------|
| 123htt | ps://weiguanghulian.tmall.com/ |
| 123htt | ps://weiguanghulian.tmall.com/ |
| 123htt | ps://weiguanghulian.tmall.com/ |
| 123htt | ps://weiguanghulian.tmall.com/ |
| 123htt | ps://weiguanghulian.tmall.com/ |
| 123htt | ps://weiguanghulian.tmall.com/ |
| 123htt | ps://weiguanghulian.tmall.com/ |
| 123htt | ps://weiguanghulian.tmall.com/ |
| 123htt | ps://weiguanghulian.tmall.com/ |
| 123htt | ps://weiguanghulian.tmall.com/ |
|        |                                |
|        |                                |

图 5

7) 如果正常输出,说明扫码器可正常工作。

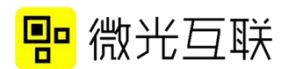

#### ● 常见问题

1. 记事本处光标只换行,没有输出内容。

查看电脑上是否有安装杀毒软件,关闭杀毒软件即可。

2. 扫条码无反应。

软解程序里是否勾选了相应的码制;是否选择了单次模式。单 次模式下,同一个二维码不能连续扫描,可以换成间隔模式。

3. 连接上扫码器后一直显示 disconnected。

重启插拔几次,如果还是显示 disconnected,请联系售后。

## ● 二次开发

R系列扫码器现支持的开发语言有: c、c++、c#、java、安卓。 详细操作可以参照二次开发包里的操作指南。

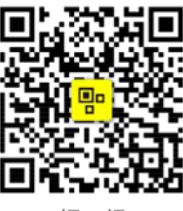

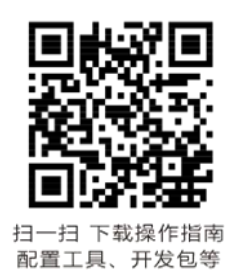

-扫 扫-关注更多应用案例

## 北京微光互联科技有限公司

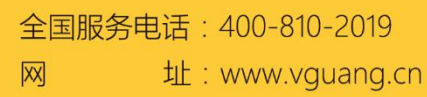

专业技术支持

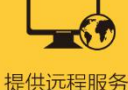

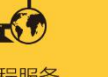

支持 一次开发

提供专业定制

OFM